## **College Automation System/ERP Student help Manual**

### ⇒ For Student Account Creation & Login with 1<sup>st</sup> Sem/Year Form filling

**Step 1:** Go to your college website/portal (e.g., tpvarmacollege.ac.in). Your College website have domain on **.ac.in/edu.in (Must Check before proceed )** and click login tab then Click on Student Login. i.e., Login → Student Login

| ♣ Home About Us 	Academics 	Depar                                                                                      | tment - Facilities & Services - Training & Placement - Gallery - Alumni Approval - Login -                                                                                                    |
|----------------------------------------------------------------------------------------------------|----------------------------------------------------------------------------------------------------|
|                                                                                                    |                                                                                                    |
| O Apr 19,2021 News (Notice) Documents required for admission<br>exam form verification for Part-III exam form Sep-2020 |                                                                                                    |
| O Apr 19.2021 News Notice Exam form Fee Part-III(2019-2020)                                                            |                                                                                                    |
| © Apr 17.2021 (News) (Totice) Welcome to Official Site of Tarkeshwar<br>Prasad Varma College!                          |                                                                                                    |
| © Feb 11.2021 News Notice for Part-I students 2019-2022.                                                               |                                                                                                    |
| O Jan 24.2021 News Notice Spot admission 25-27 January-2021                                                            |                                                                                                    |
| <b>O Jan 11.2021</b> News Notice Registration BA/BSc with late fine 2019-<br>22                                        |                                                                                                    |
| O Dec 15,2020 News Notice Last Date for Part-II form fill up extended till 21-December-2020.                           |                                                                                                    |
| O Nov 09,2020 News Notice SCHEDULE OF INTERMEDIATE SENT UP EXAMINATION-2020.                                           | Here you can click and go College Automation System ERP                                                                                                    |
| (O Nov 02,2020) News Notice ADMISSION NOTIFICATION FOR                                                                 | College Automation System, Click Here                                                                                                    |
|                                                                                                    |                                                                                                    |
|                                                                                                    | <ul> <li>Welcome to the Official Site of Tarkeshwa</li> </ul>                                                                                                    |
| Step 2: Click on Register Option of                                                                                    | ★ Welcome to the Official Site of Tarkeshwa On the Portal/Website i.e., Login → Student Login → Register                                                                                                    |
| Step 2: Click on Register Option (NAAC 'B' Grade Co                                                                    | Welcome to the Official Site of Tarkeshwa<br>On the Portal/Website i.e., Login → Student Login → Register<br>nstituent College unit of BRAB University,Muzaffarpur )                                                                                                    |
| Step 2: Click on Register Option (<br>NAAC 'B' Grade Co<br>More About Us* Academics* Department*                       | ★ Welcome to the Official Site of Tarkeshw:          Image: Additional Structure       Image: Additional Structure         Image: Additional Structure       Image: Additional Structure         Image: Additional Structure       Image: Additiona Structure |
| Step 2: Click on Register Option (<br>NAAC 'B' Grade Co<br>More About Us * Academics * Department *                    | Welcome to the Official Site of Tarkeshwi      Welcome to the Official Site of Tarkeshwi      on the Portal/Website i.e., Login → Student Login → Register      nstituent College unit of BRAB University,Muzaffarpur )      Facilities & Services ~ Training & Placement ~ Callery ~ Alumni Approval ~ Login ~  Ilege Automation System                                                                                                    |

brabucollegeerp@gmail.com

.....

Username Password

Photo Gallery

Academic Calendar

**Step 3:** Fill the form with valid **Email** and **Mobile** Number, because **OTP is sent on Email or Mobile for account Activations**. After form filling Click on **Register Button**.

| 🖀 Home About Us 👻 Academics 👻 | Department 👻 Facilities & Servio                  | ces • Training & Placement • Gallery • Alumni Approval • Login • |
|-------------------------------|---------------------------------------------------|------------------------------------------------------------------|
|                               | 💄 Register Student A                              | Account                                                          |
|                               | Fill in the details below to create yo mandatory. | our account. All fields are                                      |
|                               | First Name                                        | Last Name                                                        |
|                               | Email Address                                     | Mobile Number                                                    |
|                               | Password                                          | Confirm Password                                                 |
|                               | ( Password must be at least 8 characters lon      | g. )                                                             |
|                               | ✓ Register                                        | Reset Form                                                       |

**Step 4:** Check your Email or Mobile Number for 6 digit **OTP.** Fill again the same Email and Mobile number with received **OTP** to Activate your account.

| accou  | er entered during registration to activate nt. |
|--------|------------------------------------------------|
| Email  | Address                                        |
|        |                                                |
| Mobile | Number                                         |
| e      | 10 digits mobile number                        |
|        |                                                |
| Accou  | ILUTP                                          |

Step 5: Now Your Account is Created on College Automation System/ERP. Now enter your User ID/Email/Mobile and Password for Login Your Dashboard. Login → Student Login → Fill Credential → Login

| 8 | College | Automation | System |
|---|---------|------------|--------|
|---|---------|------------|--------|

| 🔊 Stude  | ent Login      |                  | + Register |  |
|----------|----------------|------------------|------------|--|
| Username | Email / Mobile | e / University I | Reg. Numbe |  |
| Password |                |                  |            |  |
|          |                |                  |            |  |
|          |                |                  |            |  |

Step 6: In first time Login, you have to decide you are already student of this College or taking admission first time in this college.

a. If you are not a Student of this College. It means you apply for admission in 1 Year/Sem., then simply click on **Not a Student of this College Button**.

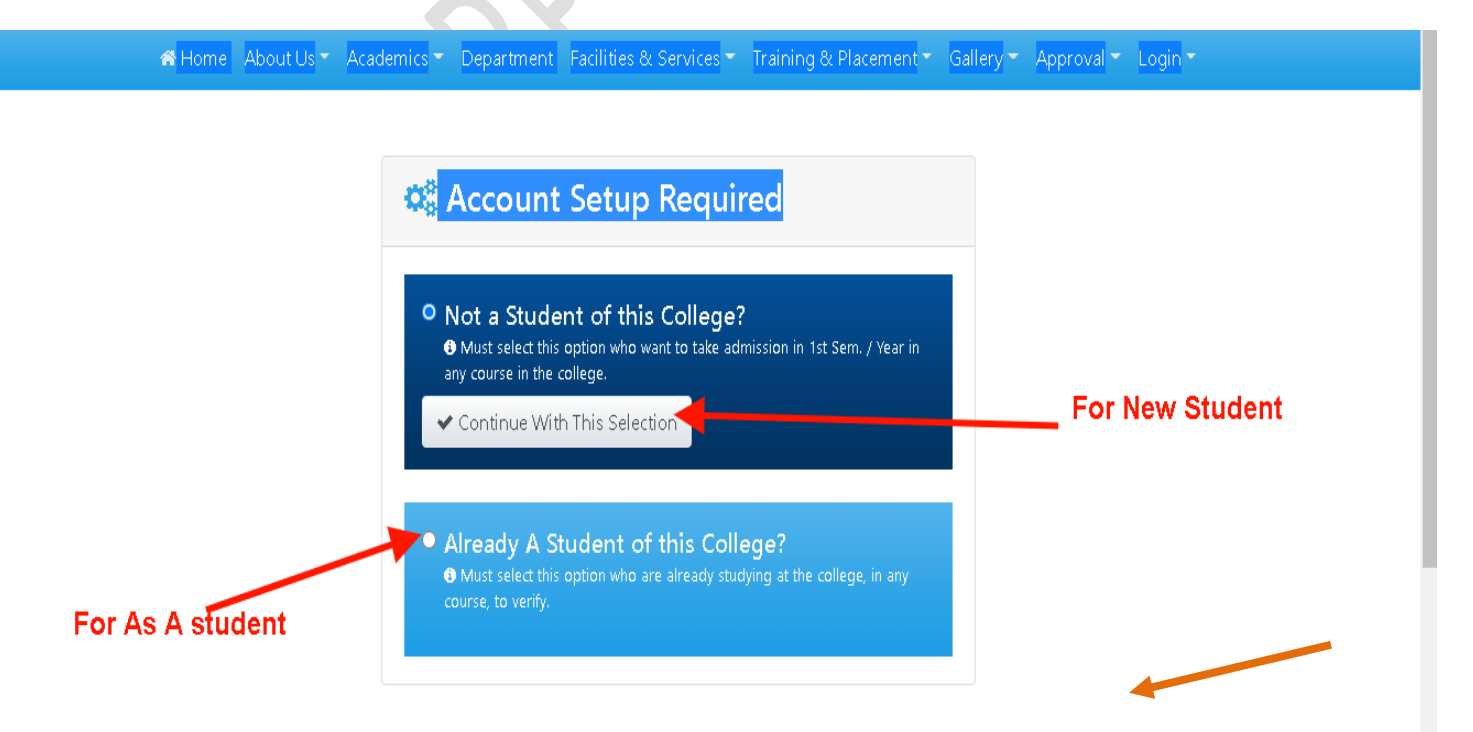

**Step 7: Now,** The Dashboard of Student Look like given screen, now close the old student notification.

| 🖨 Home            |                                                                                                    |                                                                                                    |                                                                                                    | ogin ▼                      |
|-------------------|----------------------------------------------------------------------------------------------------|----------------------------------------------------------------------------------------------------|----------------------------------------------------------------------------------------------------|-----------------------------|
| 🧒 College Automat | ion System ( Student Pane                                                                                  | el )                                                                                                    |                                                                                                    | 📥 pranav kumar 🔻            |
| A Student Home    | • Your account<br>If you aren't student yet,<br>But if you're a existing stu<br>setup process to link this | unt is not yet linked<br>then cancel this message and we will no<br>udent ( <i>student means candidates who ar</i><br>account to your student profile using th | to your student profile.<br>It show this notification again in future.<br>re already enrolled to any course in this college ) there<br>he button below. | n complete the student      |
|                   | Stink Account To Studen                                                                                    | 1.5 Simply click o<br>taking admission<br>rmation<br>2. Now go to Aca                                                                                          | n this button if you ar<br>n in 1 Year/Sem.<br>ademic Left Panel Mer                                                                                    | e apply for<br>nu and click |
|                   | NAME                                                                                                    | on it -> Click on                                                                                                    | Admission Menu                                                                                                    |                             |
|                   | EMAIL ADDRESS                                                                                              | pranavk2207@gmail.com                                                                                                    |                                                                                                    |                             |
|                   | S MOBILE ADDRESS                                                                                           | 6203150917                                                                                                    |                                                                                                    |                             |
|                   |                                                                                                    |                                                                                                    |                                                                                                    |                             |

b) And click on Left Panel Menu(Academic) . Academic -> Admission (1 Sem/Year only)

| Student Home                   | 0 |
|--------------------------------|---|
| ACADEMIC                       |   |
| Admission (1 st Sem / Yr only) |   |
| My Application(s)              |   |
| Support                        |   |

**Step 8: Now,** you have to select Main Stream, Course, Session, And **Admission head** as per your requirement and click on **Continue Button.** 

Apply For Admission

| Main Stream           |   |
|-----------------------|---|
| Under Graduate (UG)   | ~ |
| Stream / Course       |   |
| BCA                   | ~ |
| Session               |   |
| 2021 - 2024           | ~ |
| Select Admission Head |   |
| BCA Admission 2021    | ~ |

Step 9: After that you have to read Admission Instructions Terms Condition and accept the condition by clicking checkbox and then click on Accept and Continue Button.

Transaction Fee Policy

above.

- Transaction fees charged would be borne by cardholder for any payment.
   Transaction fee charges would not be refunded / Transaction fee charges would not be refunded / reversed under any circumstances for any refund / reversal / chargeback and any other reasons. **Cancellation & refund Policy** Fees once paid which are non-refundable for any reason or any clause of College. Privacy Policy This is an Educational Institution website. Thank you for examining our privacy statement. If you are only browsing this website, we do not capture data that allows us to identify you individually. We do not sell, distribute or rent your personal information to other parties for marketing purposes under any circumstances. We understand clearly that you and your information are one of our most important assets. As a

| nformation are one of our most important assets. As a<br>policy matter the information presented here will be |
|----------------------------------------------------------------------------------------------------|
| disclosed only to the Bank/Credit Card company for the                                                        |
| process of approving your payment.                                                                            |
|                                                                                                    |
| I have carefully read all instructions and                                                                    |
| agree to all terms and conditions displayed                                                                   |

GREE & CONTINUE >

Step 9: After that, Fill the admission form in desired format as specified with each field (For example AADHAR number fill like 1234-4321-1234) and also attached the Documents as specified in minimum size and format. 

| BCA Admission 2021<br>Main Stream: Under Graduate (UG)<br>Stream / Course: BCA<br>Session: 2021 - 2024 |
|----------------------------------------------------------------------------------------------------|
|                                                                                                    |
| Nicky Singh                                                                                            |
| 8210194534                                                                                             |
| 17/08/1996                                                                                             |
| 3456-8789-3456                                                                                         |
| ananya@polytropicservices.com                                                                          |
| Indian O Non Resident Indian (NF)                                                                      |
| O Male  Female                                                                                         |
| A+                                                                                                    |
| O Married O Unmarried                                                                                  |
|                                                                                                    |

#### Declaration by the applicant

- 1. I certify that the facts stated above are true to the best of my knowledge.
- 2. I promise to adhere to the rules and regulation of the College/University.
- I promise to accept any punishment imposed on me by the College/University authority for the misconduct done by me/my ward.

| Place                                                                                                    |                |  |
|----------------------------------------------------------------------------------------------------|----------------|--|
| Patna                                                                                                    |                |  |
| Date                                                                                                    |                |  |
| 04/07/2021                                                                                                    |                |  |
| Signature of Applicant                                                                                                    |                |  |
| Choose File IMG-202107                                                                                                    | 704-WA0016.jpg |  |
| A second second se |                |  |
|                                                                                                    | CLEAR FORM     |  |
|                                                                                                    |                |  |

**Note:** Please fill the field value correctly if there is any error in data filling it displays the error message on this page. Please correct it and then click on **Continue Button**.

**Step 10:** After that, a Preview of filled application form is display for confirmation of filled data, after verification click on the **continue with submission Button**.

Verify Fill Up Form

| *UNIVERSITY /<br>BOARD ADMISSION<br>ID | : |                         |
|----------------------------------------|---|-------------------------|
| *APPLICANT NAME                        | = | Nicky Singh             |
| *MOBILE NUMBER                         | : | 8210194534              |
| *DATE OF BIRTH                         | : | 17/08/1996              |
| *AADHAR NUMBER                         | : | 3456-8789-3456          |
| *EMAIL ADDRESS                         |   | ananya@polytropicservic |
| NATIONALITY                            | : | Indian                  |
| GENDER                                 | : | Female                  |
| *BLOOD GROUP                           | : | A+                      |
| MARITAL STATUS                         | : | Unmarried               |
| WHETHER<br>DIFFERENTLY-ABLED?          | : | No                      |

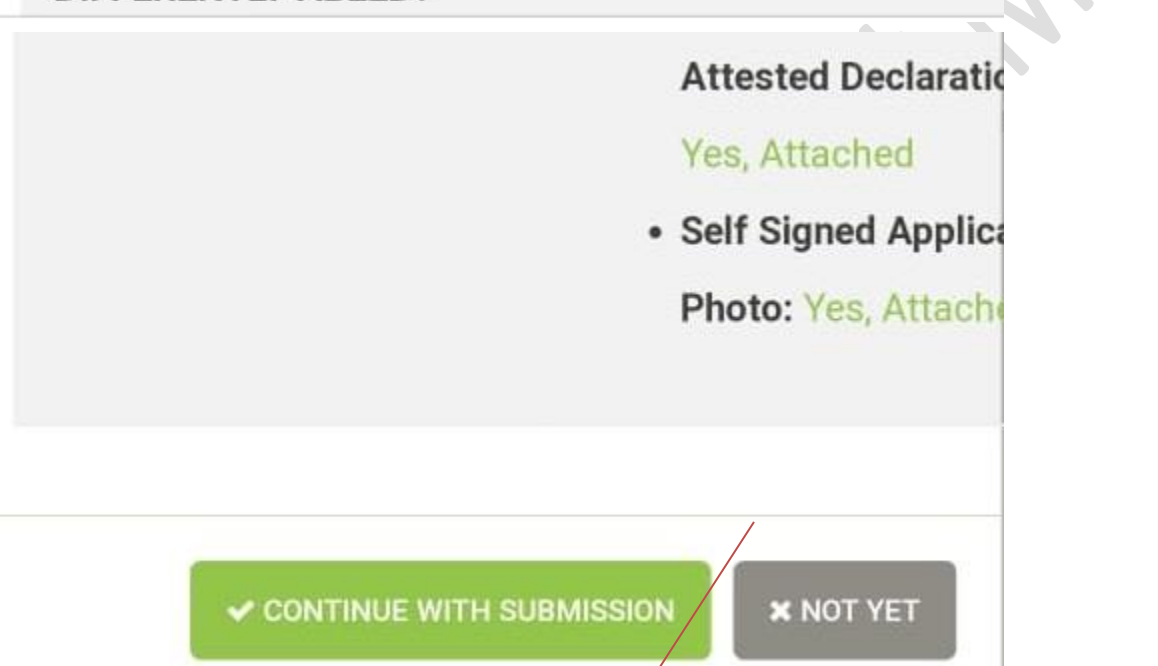

Step 11: After that, Payment option will come

\*\*During the payment process, Please do not close this window or click the Back/Refresh button on your browser. All refunds will be net of charges\*\*

## Tarkeshwar Prasad Varma College, Narkatinganj

| Client Code | TPVCN       |
|-------------|-------------|
| Payer Name  | Nicky Singh |
| Amount      | INR 250     |

Mob: 8210194534 ananya@polytropicservices.com

Select a Payment Mode

Email:

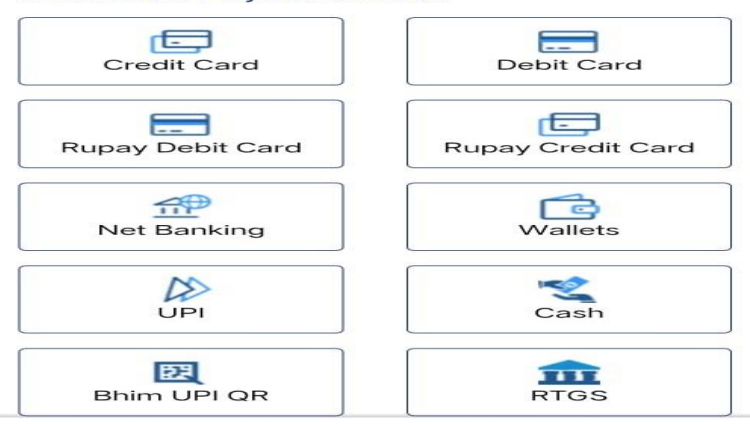

#### Step 12: After that, you have to select any one option for payment.

| window or click the Ba<br>browser. All refunds | ack/Refresh button on your swill be net of charges** |  |  |  |
|------------------------------------------------|------------------------------------------------------|--|--|--|
| Tarkeshwar Pra<br>Nark                         | sad Varma College,<br>atinganj                       |  |  |  |
| Client Code                                    | TPVCN                                                |  |  |  |
| Payer Name                                     | Nicky Singh                                          |  |  |  |
| Amount                                         | INR 250                                              |  |  |  |
| > Convenience Fee                              | INR 4.21                                             |  |  |  |
| Total Amount                                   | INR 255.00                                           |  |  |  |
| Email:<br>ananya@polytropicservi               | <b>Mob:</b> 8210194534<br>ces.com                    |  |  |  |
| UPI                                            | « Change mode                                        |  |  |  |
| Please enter your UP                           | I detail                                             |  |  |  |
| ananyasingh14@yb                               | 1                                                    |  |  |  |
| Pay Now                                        | (INR 255.00)                                         |  |  |  |

Note: You have received the SMS and Email for Payment Confirmation.

Step 13: After Payment success or failure, you can find the detail in My Application(s) under Academic Menu in Left side. i.e., Academic → My Applications(s)

| udent Home                  | C My A           | pplicatio                      | ons                                   |                                    |                                          |                                           |                     |                  |         |
|-----------------------------|------------------|--------------------------------|---------------------------------------|------------------------------------|------------------------------------------|-------------------------------------------|---------------------|------------------|---------|
| ademic                      |                  |                                |                                       |                                    |                                          |                                           |                     |                  |         |
| nission (1st Sem / Yr only) | PENDING - N      | 1eans your adr                 | mission applicati                     | on is pending f                    | or approval.                             |                                           | <i>c</i>            |                  |         |
|                             | APPROVED -       | Means your ac<br>IED - Means c | imission applica<br>college denied vo | tion has been a<br>our admission a | approved. Contact<br>application. Please | college for further<br>contact college of | fice for further co | ourse of action. |         |
| Application(s)              |                  |                                |                                       |                                    |                                          |                                           |                     |                  |         |
| port                        |                  |                                | STREAM /                              |                                    |                                          | APPLICANT                                 | PAYMENT             |                  |         |
| 5                           | APP. ID          | ON                             | COURSE                                | SESSION                            | APPLIED FOR                              | NAME                                      | STATUS              | 4<br>STATUS      | ~       |
|                             | #00000699        | 04/07/2021                     | BCA                                   | 2021 -                             | BCA Admission                            | pranav kumar                              | Not Paid            | PENDING          | ay 🛗    |
|                             |                  |                                |                                       | 2024                               | 2021                                     |                                           |                     | 3                | ow View |
|                             | 1. Click         | on My Applic                   | ation under Ac                        | ademic Menu                        | for List of Applic                       | ation                                     |                     | U                |         |
|                             | 2. You d         | an view/print                  | your Applicati                        | on form by cli                     | cking on view bu                         | itton                                     |                     |                  |         |
|                             | 3. If the Button | re is failure in               | Payment due                           | to any reason                      | you can try for r                        | epayment from he                          | ere by clicking o   | on Pay now       |         |
|                             |                  |                                |                                       |                                    |                                          |                                           |                     |                  |         |

# Note:

a. Click on My Application under Academic Menu for List of Application.

b. You can view/print your application form by clicking on view Button.

c. If there is failure in Payment due to any reason you can try for repayment from here by clicking on Pay now Button.

d. Now, College Admin verify your application and change your Admission STATUS. **Once College Admin Confirm your Admission, all Service under College Automation System is available for you.** 

e. For any Support or Query you can generate Ticket by clicking on Support, College Admission Admin respond on it.